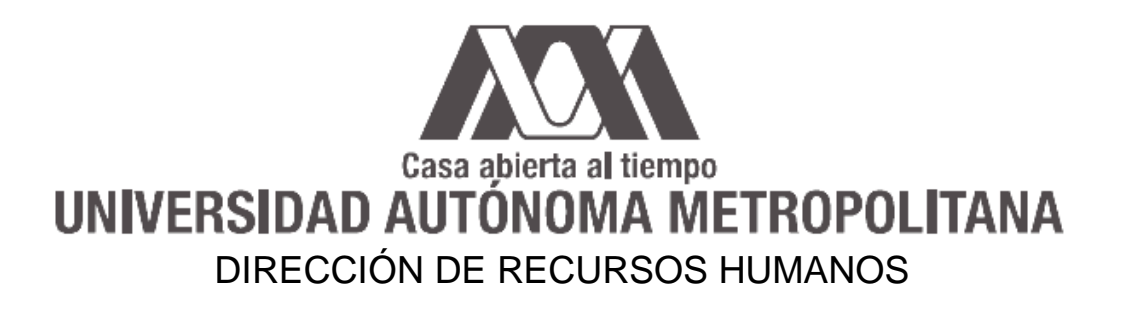

# Manual del Portal de Consulta y Descarga del Comprobante Fiscal Digital por Internet (CFDI)

Manual de usuario V 1.2

## Casa abierta al tiempo UNIVERSIDAD AUTÓNOMA METROPOLITANA DIRECCIÓN DE RECURSOS HUMANOS

# Contenido

| 1. Ingreso al portal                                                      | 2  |
|---------------------------------------------------------------------------|----|
| 1.1 Dirección web del portal                                              | 2  |
| 1.2 Usuario y Contraseña                                                  | 4  |
| 1.3 Recuperación de Contraseña                                            | 5  |
| 1.4 Usuario Bloqueado                                                     | 7  |
| 2. Menú del portal                                                        |    |
| 2.1 Tipos de filtros para hacer consultas                                 | 9  |
| 2.2 Pasos para realizar una consulta y/o descargar los recibos de nómina  | 10 |
| 3. Tipos de archivos a descargar                                          | 11 |
| 3.1 Archivo PDF                                                           |    |
| 3.2 Archivo XML                                                           | 11 |
| 4. Cambiar contraseña                                                     | 17 |
| 5. Consideraciones especiales para la visualización del Internet Explorer |    |
| 5.1 Configuración de la vista de compatibilidad                           | 18 |
| 6. Asistencia                                                             |    |

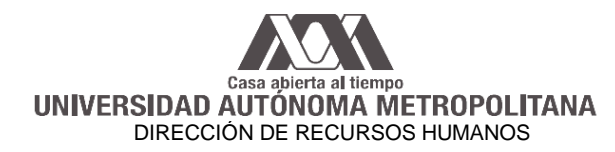

#### 1. Ingreso al portal

Para ingresar al portal se deberá utilizar un navegador, se sugiere que se utilice *Internet Explorer o Google Chrome*.

#### 1.1 Dirección web del portal

En la barra de direcciones ingresar la URL: <u>http://www.uam.mx/</u> en la sección Trabajadores UAM y posteriormente en Avisos y Convocatorias.

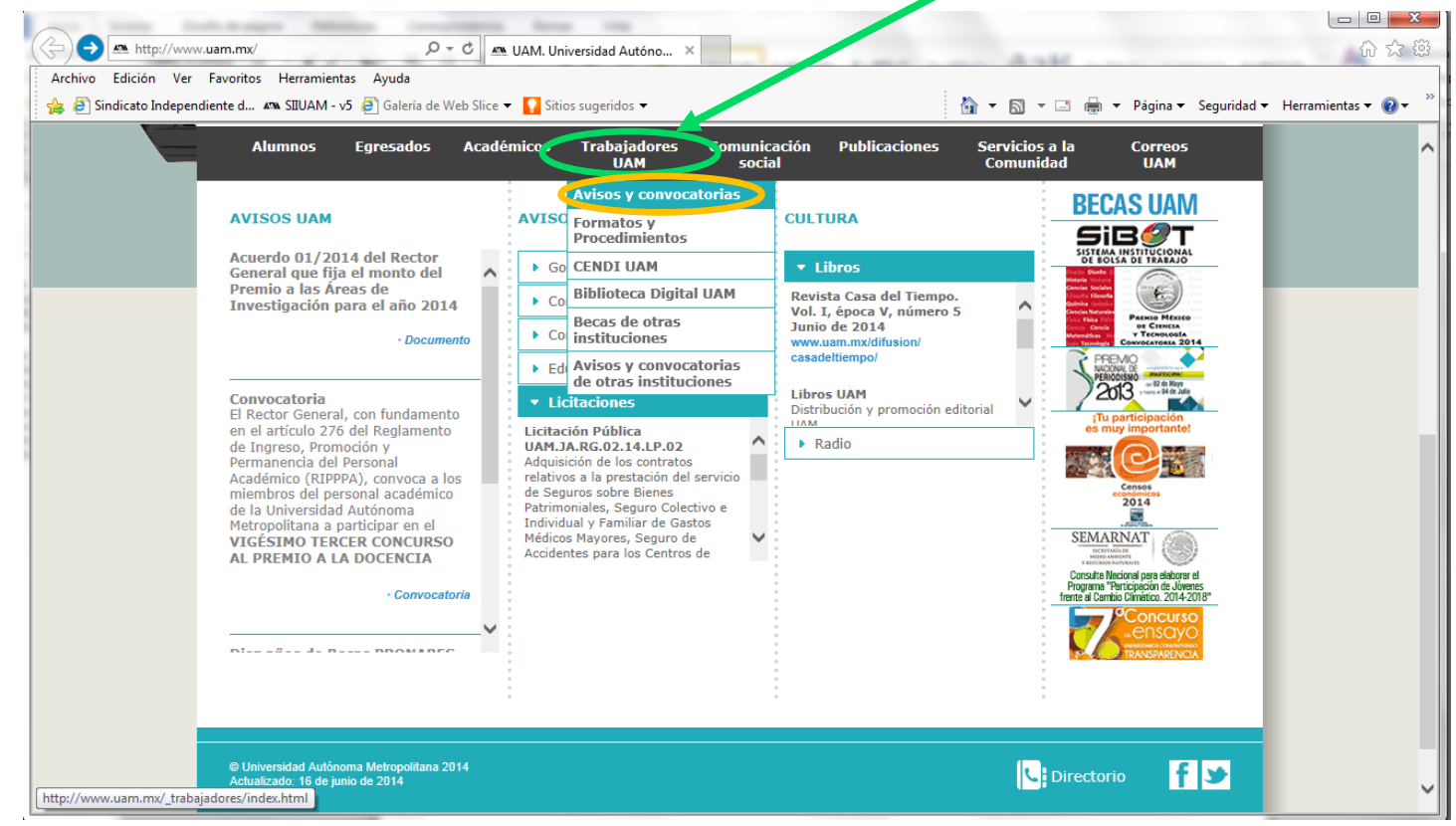

Fig. 1 Página principal

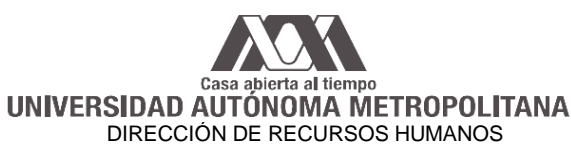

#### Se abre la siguiente pantalla:

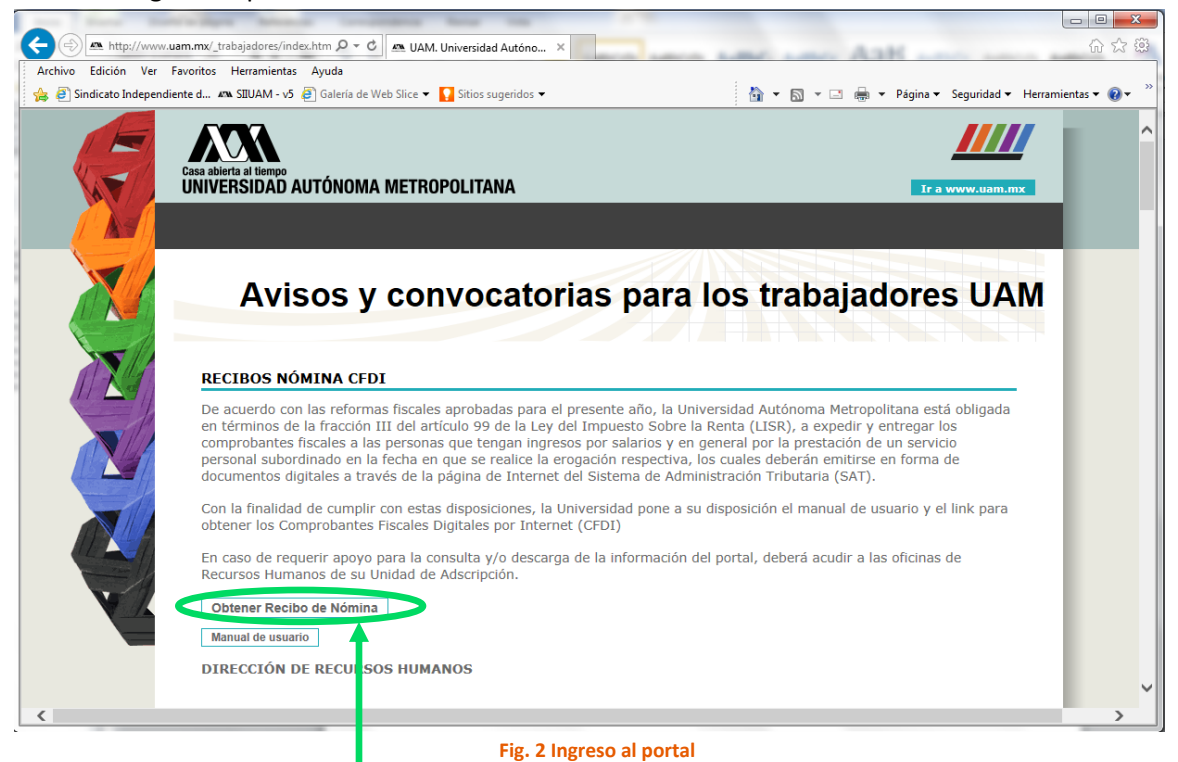

Dar clic en la liga "Obtener Recibo de Nómina" y accesará a la siguiente pantalla:

|                                                                                                | search thread that |            |                                                         |
|------------------------------------------------------------------------------------------------|--------------------|------------|---------------------------------------------------------|
| 🗲 🛞 🧭 https://recibonomina.uam.mx/WebPortal_Recibos/ 🛛 🖓 🖛 🔒 🕈 🧭 Acceso a Portal de Concilia 🛪 | <                  |            | û ☆ @                                                   |
| Archivo Edición Ver Favoritos Herramientas Ayuda                                               |                    |            |                                                         |
| 🙀 🗿 Sindicato Independiente d 🛤 SIIUAM - v5 🗿 Galería de Web Slice 👻 🚺 Sitios sugeridos 💌      |                    |            | 🛐 🔻 🖾 👻 🖃 🗰 👻 Página 👻 Seguridad 👻 Herramientas 💌 🔞 💌 🎽 |
| Casa abierta al tiempo                                                                         |                    | v 1.0.38.0 | ^                                                       |
| Acceso al servicio                                                                             |                    |            |                                                         |
|                                                                                                |                    |            |                                                         |
| Recibos de Nómina                                                                              |                    |            |                                                         |
| Ingresar<br><u>Recuperar contraseña</u>                                                        |                    |            |                                                         |
| Manual de Usuario   Aviso de Privacidad                                                        |                    |            |                                                         |
|                                                                                                |                    |            |                                                         |
|                                                                                                |                    |            |                                                         |
|                                                                                                |                    |            |                                                         |
|                                                                                                |                    |            |                                                         |
|                                                                                                |                    |            |                                                         |
|                                                                                                |                    |            | ~                                                       |

Fig. 3 Usuario y Contraseña

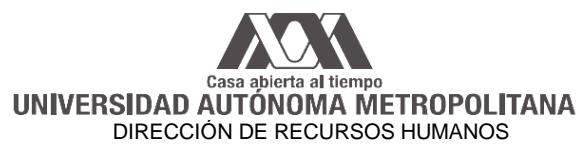

#### 1.2 Usuario y Contraseña

Una vez que ingresó a la página del portal, tendrá que introducir los siguientes datos:

Usuario: Proporcione su RFC con homoclave Contraseña: Proporcione su RFC con homoclave

NOTAS:

- I. Al ingresar por primera vez, el RFC con homoclave de la contraseña, deberá digitarlo en mayúsculas.
- II. Al cambiar la contraseña, está puede ser alfanumérica y escribirse en mayúsculas y/o minúsculas.

Clic en el botón "Ingresar"

Al ingresar por primera vez al portal, le solicitara que proporcione una cuenta de correo electrónico y deberá confirmarla, al terminar de registrarla dar clic en el botón "*Enviar correo*". Es importante mencionar que el correo que registre, servirá para la recuperación de la contraseña en el caso que se le llegara a olvidar.

| Ingrese su correo electrónico para establecer su contraseña                                 |  |  |  |  |  |  |  |  |  |
|---------------------------------------------------------------------------------------------|--|--|--|--|--|--|--|--|--|
| Correo electrónico:<br>Confirmación correo electrónico:<br>Enviar correo<br>Regresar inicio |  |  |  |  |  |  |  |  |  |

Fig. 4 Registro de Correo electrónico

Hecho la anterior, consulte su correo electrónico, ya que en este recibirá un mensaje del portal, notificándole que deberá cambiar su contraseña, proporcionando una dirección electrónica subrayada, es decir una liga, deberá dar clic en dicha liga, para que lo redireccione a la pantalla en la cual deberá proporcionar nuevamente su usuario y su nueva contraseña, al terminar de registrarla, dar clic en el botón *"Restaurar Contraseña"* 

|                                                                                                    | Ingrese la siguiente información para restaurar su contraseña            |
|----------------------------------------------------------------------------------------------------|--------------------------------------------------------------------------|
| Estimado usuario NOMBRE A. PATERNO A. MATERNO<br>Usted ha sido añadido al portal, para generar su contraseña e ingresar, es necesario establecer su<br>contraseña.<br>Para realizar esta acción es necesario ingresar a la siguiente lina:<br><u>https://recibonomina.uam.mx/WebPortal_Recibos/frmRestaurarContrasena.aspx?token=8e91a47e_e5f6-4e70-ad47-73f7bac218ff271527c3-ba3c-4b91-a956-811295c59c0d</u> | Usuario:<br>Contraseña:<br>Confirmar contraseña:<br>Restaurar Contraseña |
| Si usted no reconoce este correo, por favor haga caso omiso.                                                                                                    | <u>Regresar inicio</u>                                                   |
| Fig. 5 Notificación al correo electrónica para cambio de contraseña                                                                                                    | Fig. 6 Registro de contraseña                                            |

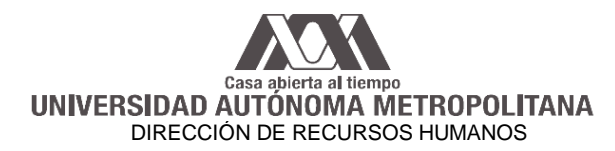

1.3 Recuperación de Contraseña

En caso de que no recuerde la contraseña, deberá generar una nueva, dando clic en la opción "Recuperar contraseña".

| Archivo       Edición       Ver       Favoritos       Herramientas       Ayuda $\bigotimes$ | <ul> <li>S → □ → Agina → Seguridad → Herramientas → Q →</li> </ul> |
|---------------------------------------------------------------------------------------------|--------------------------------------------------------------------|
| Casa abierta al tiempo                                                                      | v1.038.0                                                           |
| Acceso al servicio                                                                          |                                                                    |
| Recibos de Nómin                                                                            | a                                                                  |
|                                                                                             |                                                                    |
| Usuario                                                                                     |                                                                    |
| Contraseña<br>Ingresar                                                                      |                                                                    |
| Recuperar contraseña                                                                        |                                                                    |
| Manual de Usuario I <u>Avis</u>                                                             | iso de Privacidad                                                  |
|                                                                                             |                                                                    |

Fig. 7 Recuperar contraseña

Al ingresar a la siguiente pantalla, deberá proporcionar su RFC con homoclave y dar clic en el botón *"Recuperar Contraseña"*.

| Ingrese el usuario de la contraseña que desea recuperar |                      |  |  |  |  |  |  |  |  |  |
|---------------------------------------------------------|----------------------|--|--|--|--|--|--|--|--|--|
| Usuario:                                                | ABCD701231CD3        |  |  |  |  |  |  |  |  |  |
|                                                         | Recuperar Contraseña |  |  |  |  |  |  |  |  |  |
|                                                         | Regresar inicio      |  |  |  |  |  |  |  |  |  |
|                                                         |                      |  |  |  |  |  |  |  |  |  |

#### Fig. 8 Ingresando usuario

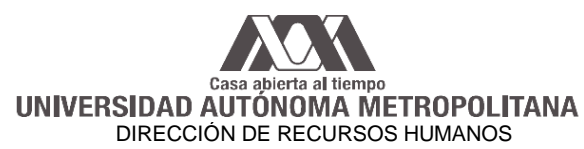

Aparecerá el siguiente mensaje:

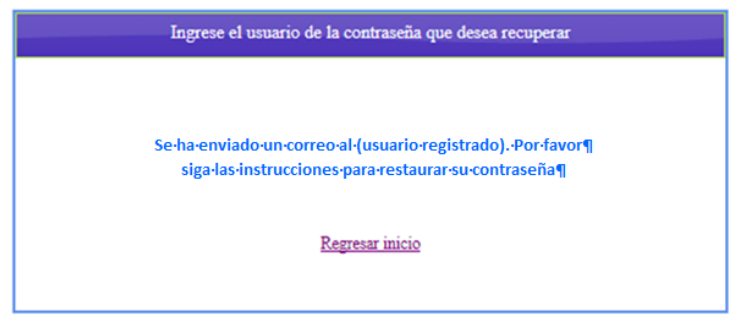

Fig. 9 Mensaje instrucciones para recuperar contraseña

En el correo electrónico registrado, recibirá un mensaje que contendrá la liga para cambiar su contraseña.

| Recuperación de contraseña ¶                                                                   |   |
|------------------------------------------------------------------------------------------------|---|
| Recibo Nómina UAM <recibonomina@correo.rec.uam.mx></recibonomina@correo.rec.uam.mx>            |   |
| Mensaje enviado con importancia Alta.                                                          |   |
| Enviado: lunes 23/06/2014 05:53 p.m.                                                           |   |
| Para: Usuario+registrado¶                                                                      |   |
| Estimado Usuario-registrado¶                                                                   | * |
| Se le notifica que usted ha seleccionado la acción de recuperar contraseña.                    |   |
| Utilice la siguiente liga para cambiar su contraseña:                                          |   |
| https://recibonomina.uam.mx/WebPortal Recibos/frmRestaurarContrasena.aspx?token=5c9b01c7-5445- |   |
| 47c0-996b-7f03aaa919696165fa5e-cd93-47c3-bb38-7799378069d9                                     |   |
|                                                                                                |   |
| Si usted no seleccionó esta opción. Por favor haga caso omiso de este correo.                  |   |
| Fig. 10 Ejemplo de notificación de recuperación de contraseña                                  |   |

Para restaurar su contraseña, deberá ingresar su RFC con homoclave, la nueva contraseña, confirmarla y dar clic en "Restaurar Contraseña".

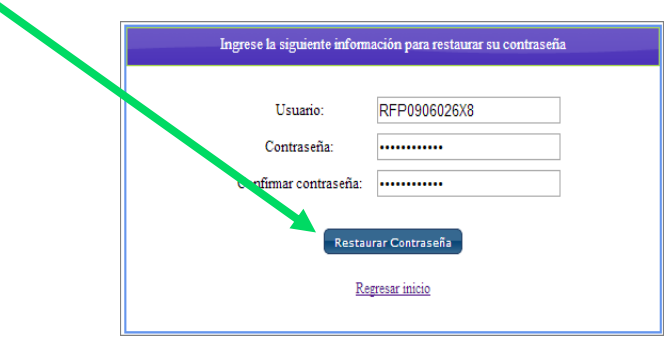

Fig. 11 Ejemplo de restaurar la contraseña

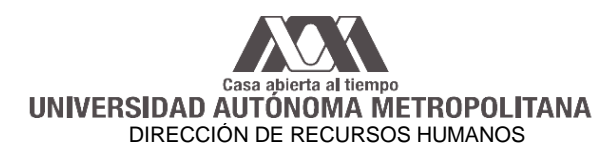

Una vez restaurada la contraseña, aparecerá la siguiente pantalla:

| Ingrese la siguiente información para restaurar su contraseña              |
|----------------------------------------------------------------------------|
|                                                                            |
|                                                                            |
| La contraseña del usuario (Usuario registrado) fue restaurada exitósamente |
| Rezresar inicio                                                            |
|                                                                            |
|                                                                            |

Fig. 12 Confirmación de cambio éxitos de contraseña

#### 1.4 Usuario Bloqueado

El portal permite 5 intentos para proporcionar los datos correctos de usuario y contraseña, si se excede el número de intentos, se bloqueará al usuario por razones de seguridad y se le notificará; para desbloquear su cuenta, deberá enviar un correo electrónico a la siguiente dirección: recibonomina@correo.rec.uam.mx, solicitando el desbloqueo, para lo cual es necesario proporcionar su nombre completo, número de empleado y RFC.

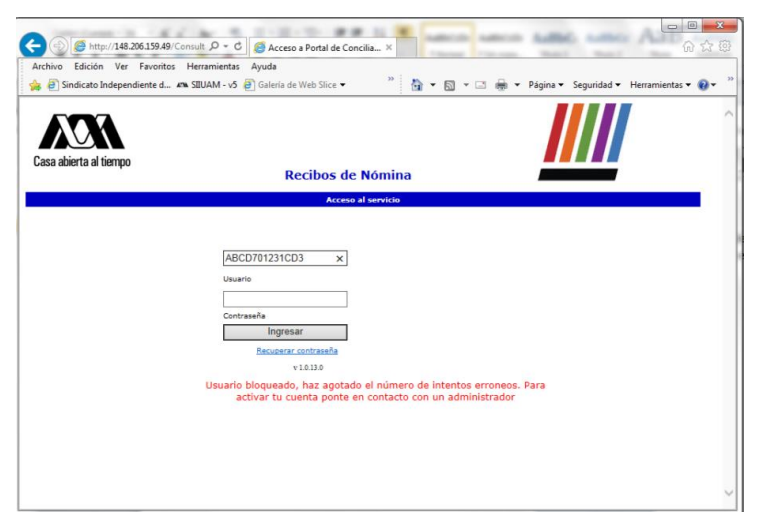

Fig. 13 Informe de Usuario Bloqueado

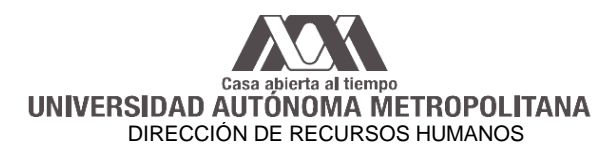

### 2. Menú del Portal

En el menú se podrán consultar y descargar los recibos de nómina generados quincenalmente. Para obtener todos los recibos de nómina, seleccione la opción "Fecha Recibo" e ingrese en la opción "Fecha Inicio" el 1 de Enero del 2014 y digite en la opción "Fecha Fin" la fecha en que este realizando su consulta y de clic en la imagen de la lupa

| nivo Edición Ver Favoritos | Herramientas Ayuda<br>M SIIUAM - v5 🛃 Galería de Web Slice - | 🖌 🚺 Sitios sugeridos 👻                                 | <u>ه</u> -              | 🗟 🔻 🖃 👼 🕶 Página                | 🕶 Seguridad 🕶 Herramientas 🕶 🌘 |
|----------------------------|--------------------------------------------------------------|--------------------------------------------------------|-------------------------|---------------------------------|--------------------------------|
| sa abierta al tiempo       | <b>Recibos de</b><br>Bienvenido, Usua                        | Nómina<br>rio registrado                               |                         |                                 |                                |
|                            |                                                              |                                                        | Descarga de Archivos Di | gitales                         |                                |
|                            |                                                              | Seleccion el tipo de fecha a filtrar:                  | RFC del Empleado        | RFC del Emisor:<br>UAM740101AR1 | Descargados:<br>Todos          |
|                            | Fec                                                          | ha Inicio: Fecha Fin:<br>In ♥ 26 ♥ 2014 🛄 Jun ♥ 26 ♥ 2 | Serie:                  | Del Folio:                      | al Folio:                      |
| biar Contraseña            | Re                                                           | gistro Patronal: Centro de Trabajo:                    | Número Empleado:        | Recibo descargado:              |                                |
|                            | Te                                                           | odos 🗸                                                 |                         | Todas                           |                                |
|                            | Nor                                                          | nbre del Empleado                                      | Columnas a              | visualizar en la consulta       | Mostrar                        |
| hivos                      |                                                              |                                                        | 19 Columnas selec       | ccionadas                       | •                              |
| bos Nómina                 |                                                              | Menú                                                   |                         |                                 |                                |
|                            |                                                              |                                                        |                         |                                 |                                |
|                            |                                                              |                                                        |                         |                                 |                                |
|                            |                                                              |                                                        |                         |                                 |                                |

#### Fig. 14 Pantalla principal

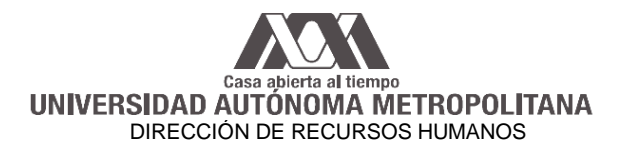

## 2.1 Tipos de Filtros para hacer consultas

Se pueden aplicar diferentes tipos de filtros para realizar la consulta del recibo de nómina.

| Filt                                                                                                    | ros                                                                                                    |  |  |  |  |  |
|----------------------------------------------------------------------------------------------------|----------------------------------------------------------------------------------------------------|--|--|--|--|--|
| Сатро                                                                                                    | Descripción                                                                                                    |  |  |  |  |  |
| Seleccion el tipo de fischa a filtrar:<br>(1) Fecha Racibo (1) Fecha Pago<br>Fecha Inicio: Fecha Fin:<br>May 1 2014 (1) Fecha Fin:<br>May 1 7 2014 (1) 15 7 2014 (1)             | Se pueden realizar las consultas por rangos de<br>fecha, ya sea por la del recibo o por la de pago.<br>Por ejemplo:<br>Si desea traer la información de la quincena 9,<br>deberá seleccionar la opción "Fecha Pago" e<br>ingresar como fecha de inicio el 1/05/2014 y<br>como fecha fin 15/05/2014                                                                                                    |  |  |  |  |  |
| Descargados:<br>Todos<br><b>-•Todos</b><br>Sin Descargar<br>Descargados                                                                                                    | Buscar por descargados:<br>Las opciones para realizar el filtrado son:<br>- Todos<br>- Sin Descargar: mostrará los<br>archivos que no han sido<br>descargados<br>- Descargados: mostrará los archivos<br>que han sido descargados                                                                                                    |  |  |  |  |  |
| Mostrar 50 <b>s</b><br>50 100<br>200<br>Todos                                                                                                    | Muestra en bloques de número de recibos<br>según se seleccione, de 50, 100, 200 o todos.                                                                                                    |  |  |  |  |  |
| Columnas a visualizar en la consulta<br>15 Columnas seleccionadas<br>Marca todas X Desmarque todas<br>RFC Emisor<br>RFC del Receptor<br>Serie<br>Folio<br>UUID<br>Fecha<br>Fecha | Con esta opción se pueden seleccionar las columnas que se desean visualizar en el resultado de la consulta, entre las que podemos seleccionar son RFC Emisor, RFC del Receptor, Serie, etc.<br>Marca todas Al dar clic en esta opción se seleccionarán todas las columnas, también se pueden marcar de manera manual una por una.<br>Desmarque todas Al dar clic en esta opción se desmarcarán todas las columnas, también se pueden desmarcar de manera manual una por una. |  |  |  |  |  |
| NOTA: Se pueden realizar diferentes combinaciones de                                                                                                    | e filtros.                                                                                                    |  |  |  |  |  |

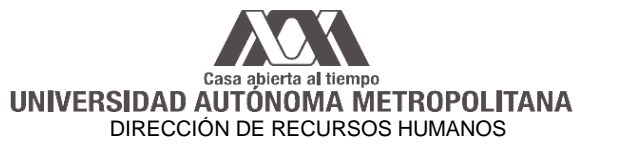

#### 2.2 Pasos para realizar una consulta y/o descargar los recibos de nómina

Seleccione (el) o (los) filtro(s) por los cuales se va a realizar la consulta o descarga, en el caso de que requiera obtener todos los recibos de nómina, deberá seleccionar la opción "Fecha Recibo" e ingresar en la opción "Fecha Inicio" el 1 de Enero del 2014 y digitar en la opción "Fecha Fin", la fecha en que esté realizando su consulta y dar clic en la imagen de la luj

|                      |               |                | Seleccionar Todos Seleccionar I        | Ninguno          | Ger               | nera un so        | olo PDF        | PDF        | Selecci        | onados   | Generar Reporte XML Selecc | ionados            |                          |                     |                      |                         |         |
|----------------------|---------------|----------------|----------------------------------------|------------------|-------------------|-------------------|----------------|------------|----------------|----------|----------------------------|--------------------|--------------------------|---------------------|----------------------|-------------------------|---------|
| RFC Emisor RFC Er    | mpleado Serie | Folio          | UUID                                   | Fecha<br>Emisión | Fecha<br>Descarga | Fecha<br>Consulta | Monto<br>Total | Imprimible | XML<br>Firmade | Estado   | Empleado                   | Número<br>Empleado | Fecha<br>Pago<br>Inicial | Fecha<br>Pago Final | Registro<br>Patronal | Centro<br>de<br>Trabajo | Descarg |
| UAM740101AR1 A8 C070 | 1231C03 N     | 20140105999990 | 0 36F2C8C5-425A-4627-A67E-ESD174580496 | 5 27-05-2014     | 18-06-2014        | 27-05-2014        | \$6.966.1      | - 🌇        |                | VIGENTE  | USUARIO REGISTRADO         | 99999              | 01-01-2014               | 15-01-2014          |                      |                         | SI      |
| UAM740101AR1 A8 CD70 | 1231CD3 N     | 20140205999990 | 0 349A3FA8-5CF7-4693-8899-136FEE9D7380 | 28-05-2014       | 18-06-2014        | 29-05-2014        | \$9,079.8      |            |                | VIGENTE  | USUARIO REGISTRADO         | 99999              | 16-01-2014               | 31-01-2014          |                      |                         | st      |
| UAM740101AR1 A8 C070 | 1231CD3 N     | 20140305999990 | 972A798C-6661-4060-A2C0-97C2E820D0A3   | 28-05-2014       | 18-06-2014        | 02-06-2014        | \$8,541.1      |            | -              | VIGENTE  | USUARIO REGISTRADO         | 99999              | 01-02-2014               | 15-02-2014          |                      |                         | 12      |
| UAM740101AR1 A8 C070 | 1231CD3. N    | 20140405999990 | 0 71175C90-1C70-47E9-BA08-9E434AF2DA8C | 29-05-2014       | 18-06-2014        | 03-06-2014        | \$9,441.1      |            |                | VIGENTE  | USUARIO REGISTRADO         | 99999              | 16-02-2014               | 28-02-2014          |                      |                         | SI      |
|                      |               |                | Camb                                   | oiar par         | ntalla F          | ig. 15 E          | jempl          | o de Re    | sulta          | do de la | a consulta                 |                    | (CONSTRUCTION)           | portententen        |                      |                         |         |

Al generar la consulta en la parte superior se visualizarán dos opciones de selección:

Seleccionar Todos Seleccionar Ninguno

- Seleccionar Todos: Seleccionará todos los registros del resultado de la consulta

|                            |                          |                                                              | D               | nacerge de        | Archivos          | Digiteles                   |                         |                         |             |                         |                     |          |
|----------------------------|--------------------------|--------------------------------------------------------------|-----------------|-------------------|-------------------|-----------------------------|-------------------------|-------------------------|-------------|-------------------------|---------------------|----------|
| echa Inicio:               | Seleccion el 🧐 Fecha Rei | tipo de fecha a filtrar:<br>cibo () Fecha Pago<br>Fecha Fin: |                 | RFC de            | el Emplead        | •                           | RFC d<br>UAM2<br>Del Fo | el Emisor:<br>140101AR1 |             | Desca                   | ingados:<br>ios     |          |
| Ene 💌 1 🔳                  | 2014 🛄                   | Jun 💌 27 💌 🗄                                                 | 2014            |                   |                   |                             |                         |                         |             |                         |                     |          |
| Registro Patronal<br>Todos | :                        | Centro de Trabajo:                                           |                 | Númer             | o Emplead         | 0:                          | Recibi                  | o descarga<br>as        | do:         | 1                       |                     |          |
| iombre del Emple           | ado                      |                                                              |                 | 12                | Column            | olumnas a vi<br>as seleccio | sualizar en l<br>madas  | a consulta              | +           |                         | Mostrar<br>50 💌     | P        |
| Seleccionar                | Todos S                  | ieleccionar Ninguno                                          | Genera ur       | n solo PC         | F                 | PDF Seleo                   | cionados                | Ger                     | erar Repo   | nte 🔿                   | (ML Select          | ionados  |
| RPC Ex                     | nizor Serie              | UUED                                                         | E               | Nacha<br>misión I | Necha<br>Descarga | Techa<br>Consulta           | Nonto Total 1           | mprimible               | XML firmado | Nicha Pago I<br>Inicial | Necha Pago<br>Final | Descerge |
| UAM7401                    | DIARI N                  | 36720805-4254-4627-4676                                      | es0174550498    | 27-05-2014        | 18-08-2014        | 27-05-2014                  | \$5,955.14              |                         |             | 01-01-2014              | 15-01-2014          | 5        |
| V UAM7403                  | DIARI N                  | 349A3PA5-5CP7-4693-5599                                      | 136765907380    | 25-05-2014        | 18-08-2014        | 29-05-2014                  | \$9,079.51              |                         |             | 18-01-2014              | 31-01-2014          | 5        |
| V UAM7403                  | DIARI N                  | 972A795C-5551-4050-A2C0-                                     | 97C2652000A3    | 28-05-2014        | 18-08-2014        | 02-08-2014                  | \$5,541.19              | 1                       |             | 01-02-2014              | 15-02-2014          | 51       |
| V UAM7403                  | DIARI N                  | 71175C90-1C70-4759-5A05-                                     | BASAAP2DABD     | 29-05-2014        | 18-08-2014        | 05-06-2014                  | \$9,441.19              |                         | 808<br>M    | 18-02-2014              | 25-02-2014          | 51       |
| 📝 JAM7403                  | DIARI N                  | E7CC6451-1868-469-9567-                                      | 06931365200     | 29-05-2014        | 18-08-2014        | 04-08-2014                  | \$5,541.19              |                         | 60.00<br>W  | 01-05-2014              | 15-03-2014          | 5        |
| V UAM7403                  | DIARI N                  | 1551A701-C459-4951-AC05                                      | 505.054274955   | 50-05-2014        | 18-08-2014        | 05-06-2014                  | \$9,441.19              |                         | 808<br>W    | 18-03-2014              | 31-03-2014          | 51       |
| V JAM7403                  | DIARI N                  | 70643395-0650-4966-9944-0                                    | 50354550AC0     | 51-05-2014        | 18-08-2014        | 09-08-2014                  | \$5,541.19              | 1                       | <b>628</b>  | 01-04-2014              | 15-04-2014          | 5        |
| VAM7403                    | DIARI N                  | 7455APA2-76A5-4370-56A9                                      | 577008088037    | 51-05-2014        | 18-08-2014        | 08-08-2014                  | \$10,045.42             |                         | 808<br>W    | 18-04-2014              | 30-04-2014          | 5        |
| 🐨 JAM7403                  | DIARI N                  | POS0790P-7084-44.PS-4.P24-                                   | AC43A100509     | 01-08-2014        | 18-08-2014        | 09-08-2014                  | \$9,583.26              |                         | 808<br>G    | 01-05-2014              | 15-05-2014          | 5        |
| V                          | DIARI N                  | DF5F5D91-C4D7-4695-5645-5                                    | PO590432405     | 02-08-2014        | 18-08-2014        | 10-08-2014                  | \$9,451.15              | 1                       | 82.8<br>W   | 18-05-2014              | 31-05-2014          | 51       |
| UAM7403                    | DIARI N                  | 61205703-5717-4556-9153                                      | -05-51-50057509 | 13-08-2014        | 18-08-2014        | 18-08-2014                  | \$5,609.05              | 2                       |             | 01-08-2014              | 15-06-2014          | 5        |
|                            |                          |                                                              |                 |                   |                   |                             |                         |                         |             |                         |                     |          |

Fig. 16 Todos los registros seleccionados

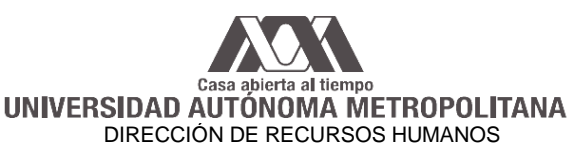

- Seleccionar Ninguno: Esta opción sirve para desmarcar los registros seleccionados

|                                 |                                           | Descerge de        | Archivos D     | ligiteles                  |                        |                      |             |                         |                 |         |
|---------------------------------|-------------------------------------------|--------------------|----------------|----------------------------|------------------------|----------------------|-------------|-------------------------|-----------------|---------|
| Seleccion el ti<br>😻 Fecha Reci | po de fecha a filtrar:<br>bo 🖤 Fecha Pago | RFC de             | i Empleado     |                            | RFC di<br>UAM7         | HEMISOF:<br>40101AR1 |             | Desca<br>Tod            | rgados:<br>los  | [       |
| cha Inicio:<br>Ene 💌 1 💌 2014 🛄 | Fecha Fin:<br>Jun 💌 27 💌 2014 🛄           | Serie:             |                |                            | Del Fo                 | lo:                  |             | al Foli                 | 0:              |         |
| egistro Patronal:<br>redea 💌    | Centro de Trabajo:                        | Númer              | o Empleado     | ):<br>                     | Recibo<br>Tod          | descarga<br>as       | do:         |                         |                 |         |
| ombre del Empleado              |                                           | 12                 | Columna        | lumnas a vi<br>Is seleccio | sualizar en l<br>nadas | a consulta           | ÷           |                         | Mostrar<br>50 💌 | P       |
| Seleccionar Todos Se            | leccionar Ninguno Genera                  | un solo PD         | )F             | PDF Selec                  | cionados               | Gen                  | erar Repor  | te X                    | ML Selecci      | ionado  |
| R/C Emisor Serie                | UUID                                      | Peche<br>Emisión ( | Necha Descarga | Pecha ,                    | fonto Total I          | nprimible            | XML Firmado | techa Pago I<br>Inicial | hinal           | escerge |
| UAM740101AR1 N                  | 3872080542544827-8878-850174560498        | 27-05-2014         | 18-08-2014     | 27-05-2014                 | \$5,985.14             |                      |             | 01-01-2014              | 19-01-2014      | 5       |
| UAM740101AR1 N                  | 349A3PA5-5CP7-4693-5599-136P65907380      | 25-05-2014         | 18-08-2014     | 29-05-2014                 | \$9,079.81             |                      | 608<br>G    | 18-01-2014              | 31-01-2014      | 5       |
| UAM740101AR1 N                  | 972A795C-6661-4060-A2C0-97C2652000A3      | 25-05-2014         | 18-08-2014     | 02-08-2014                 | \$5,541.19             |                      | -           | 01-02-2014              | 19-02-2014      | 5       |
| UAM740101AR1 N                  | 71175C90-1C70-4789-5A08-984344/2DA8D      | 29-05-2014         | 18-08-2014     | 03-08-2014                 | \$9,441.19             | <b>1</b>             | 608<br>U    | 18-02-2014              | 25-02-2014      | 5       |
| UAM740101AR1 N                  | E7CC6451-1865-469*-9567-C059313652C0      | 29-05-2014         | 18-08-2014     | 09-05-2014                 | \$5,541.19             |                      |             | 01-03-2014              | 15-03-2014      | 5       |
| UAM740101AR1 N                  | 1551A701-C459-4951-AC05-505054274983      | 30-05-2014         | 18-08-2014     | 05-05-2014                 | \$9,441.19             |                      |             | 18-03-2014              | 31-03-2014      | 5       |
| UAM740101AR1 N                  | 70643395-0650-4955-9944-050354550400      | 31-05-2014         | 18-08-2014     | 05-08-2014                 | \$5,541.19             |                      |             | 01-04-2014              | 15-09-2014      | 5       |
| UAM740101AR1 N                  | 7483A/PA2+P6A5+43P0-65A9-5P700608603P     | 31-05-2014         | 18-08-2014     | 08-08-2014                 | \$10,045.42            |                      |             | 18-09-2014              | 30-04-2014      | 5       |
| UAM740101AR1 N                  | POSIC790**7059*4479*4724*14C43A10C509     | 01-08-2014         | 18-08-2014     | 09-08-2014                 | \$9,553.25             |                      | 60.00<br>M  | 01-05-2014              | 19-09-2014      | s       |
| UAM740101AR1 N                  | OF5F5091-C407-4698-8648-5 F0650A32A05     | 02-08-2014         | 18-08-2014     | 10-08-2014                 | \$9,451.18             |                      | 608<br>U    | 18-09-2014              | 31-05-2014      | 5       |
|                                 |                                           |                    |                |                            |                        | _                    |             |                         |                 |         |

Fig. 17 Ningún registro seleccionado

También se puede marcar de manera manual una por una. Una vez seleccionados los registros que se desean descargar, deberá realizar los pasos que a continuación se describen:

#### **3.** Tipos de Archivos a descargar

Los tipos de archivos que se pueden descargar son los siguientes:

<u>3.1 Archivo PDF</u> (sigla del inglés *portable document format*, formato de documento portátil) es un formato de almacenamiento de documentos digitales independiente de plataformas de software o hardware

Para poder visualizar el recibo de nómina PDF, deberá tener instalado en su equipo el software Adobe Reader, si no dispone de dicho software lo puede descargar de la siguiente dirección <u>http://www.adobe.com/mx/downloads.html</u>

<u>3.2 Archivo XML</u>, siglas en inglés de *eXtensible Markup Language* ('lenguaje de marcas extensible'), Tiene un papel muy importante en la actualidad ya que permite la compatibilidad entre sistemas para compartir la información

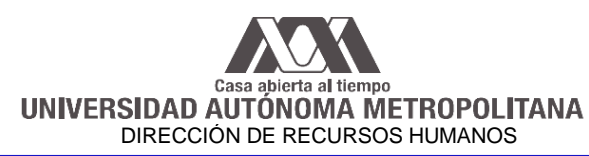

|                                 |                                                                               | Descerge de A          | rchivos Digiteles                            |                                    |                            |                           |               |
|---------------------------------|-------------------------------------------------------------------------------|------------------------|----------------------------------------------|------------------------------------|----------------------------|---------------------------|---------------|
| Seleccion<br>😻 Fecha            | n el tipo de fecha a filtrar:<br>Recibo 🖤 Pecha Pago                          | RFC del I              | Empleado                                     | UAM740101AF                        | : <b>[</b>                 | escargados:<br>Todos      | ×             |
| Fecha Inicio:<br>Ene 💌 1 💌 2014 | Fecha Fin:<br>Jun 💌 27 💌 2014                                                 | Serie:                 |                                              | Del Follo:                         |                            | i Fallo:                  |               |
| Registro Patronal:<br>Todos     | Centro de Trabajo:                                                            | Número                 | Empleado:                                    | Recibo descarg                     | ado:                       |                           |               |
| Nombre del Empleado             |                                                                               | 12 0                   | Columnas a<br>Columnas selecci               | visualizar en la consul<br>ionadas |                            | Mostrar<br>50 💌           | $\mathcal{P}$ |
| Seleccionar Todos               | Seleccionar Ninguno Gener                                                     | a un solo PDF          | PDF Sele                                     | ccionados Ge                       | nerar keporte              | XML Selecc                | ionados       |
| RPC Emisor Serie                | UUID                                                                          | Pecha De<br>Emisión De | echa Necha<br>acerga Consulta                | Monto Total Imprimibl              | K firmado F cha P<br>Inica | igo Pacha Pago<br>I Kinal | Peacarga      |
| UAM740101AR1 N                  | 3672C8C5+425A+4527+A678+650174550486<br>349A37A6+5C77+4693+56399-136785907350 | 27-05-2014 1           | 8-08-2014 27-05-2014<br>8-08-2014 29-08-2014 | \$0,900.14 🎦                       |                            | 2014 15-01-2014           | s             |
| UAM74010LAR1 N                  | 972A 795 C-6661-4060-A 200-970 2652000A 3                                     | 29-09-2014 1           | 8-08-2014 02-08-2014                         | \$5,541.19                         | 01-02-                     | 2014 19-02-2014           | 51            |
| UAM740101AR1 N                  | 71175090-1070-4769-5A08-98434AP20A50                                          | 29-05-2014 1           | 8-08-2014 03-08-2014                         | \$9,441.19                         | 18-02-                     | 2014 28-02-2014           | 5             |
| UAM740101AR1 N                  | E7CC8451-1565-469-9567-C059313652C0                                           | 29-05-2014 1           | 8-08-2014 04-08-2014                         | \$2,541.19                         | 01-03-                     | 2014 19-03-2014           | 51            |
| UAM740101AR1 N                  | 1851A701-C459-4951-AC05-50505427F983                                          | 30-05-2014 1           | 8-08-2014 05-08-2014                         | \$9,441.19                         |                            | 2014 31-03-2014           | 51            |
| UAN740101AR1 N                  | 70543395-CEBC-4955-9944-0503545504C0                                          | 31-05-2014 1           | 5-05-2014 05-05-2014                         | \$2,541.19                         | · 02-08-                   | 2014 19-04-2014           | -             |
|                                 |                                                                               |                        | 5-05-2014 05-05-2014                         |                                    | - 1000                     | 19-19-2014                |               |
| UAM740101AR1 N                  | D7575051-C407-4692-5545-5 F05504 324.05                                       | 02-09-2014 1           | 5-05-2014 10-05-2014                         | \$2,451.15                         | - 10 C                     | 2014 31-05-2014           |               |
| UAM740101AR1 N                  | 612C8P03-6P1P-4558-9153-658185087809                                          | 13-08-2014 1           | 8-08-2014 18-08-2014                         | \$5,609.03                         | 01-08-                     | 2014 15-08-2014           | s             |

Fig. 18 Pantalla con las imágenes de los archivos PDF y XML de consulta y/o descarga

#### a) Consultar y/o descargar recibo de nómina en archivo PDF

Para poder consultar el recibo de nomina en PDF sólo será necesario dar clic en la imagen que se visualiza en le columna **Imprimible** y una vez abierto el documento se puede guardar o imprimir

#### b) Consultar y/o descargar el archivo XML Firmado

Para poder consultar el recibo de nomina en XML sólo será necesario dar clic en la imagen que se visualiza en la columna **XML Firmado** y una vez abierto el documento se puede guardar o imprimir

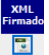

#### c) Generar un solo archivo PDF.

Se puede seleccionar más de un recibo de nómina de la consulta y guardarlos en un solo archivo PDF

- Clic en 🗹 de la primera columna
- Clic en
   Genera un solo PDF

#### d) Guardar los archivos seleccionados en PDF

Se puede seleccionar más de un recibo de nómina de la consulta, y estos se guardaran en un archivo comprimido (ZIP) el cual contendrá los archivos PDF.

- Clic en de la primera columna de los recibos que se desea descargar o consultar
- Clic en
   PDF Seleccionados

Con ello nos presenta las siguientes opciones

| ¿Desea abrir o guardar <b>Solicitud_20140627132347.zip</b> (14 | 8 KB) desde <b>r</b> e | ecibonomina. | uam.m | <b>x</b> ? × |
|----------------------------------------------------------------|------------------------|--------------|-------|--------------|
|                                                                | Abrir                  | Guardar      | •     | Cancelar     |

#### Fig. 19 Pantalla Abrir o guardar PDF

#### Casa abierta al tiempo UNIVERSIDAD AUTÓNOMA METROPOLITANA DIRECCIÓN DE RECURSOS HUMANOS

Al seleccionar la opción de "Guardar", los documentos serán grabados en la

carpeta "Descargas", en un archivo comprimido (ZIP)

| Sers\rhernandez\Downloads\Solicitud_20                                                                                                    | )140  | 627132347.zip 🔻 😽 Bus                                                                                                    | scar                                                                               | ٩        |
|----------------------------------------------------------------------------------------------------|-------|----------------------------------------------------------------------------------------------------|------------------------------------------------------------------------------------|----------|
| 🍓 Organizar 👻 🏢 Vistas 👻 🚹 Extraer todos los a                                                                                                    | ırchi | ivos                                                                                                    |                                                                                    | 0        |
| Vinculos favoritos  Documentos  Mágenes  Música Más >  Carpetas  Escritorio  Kuben Antonio Hernandez Meza Application Data Búsquedas Contactos Contactos Solicitud 20140627132347 | × * E | Nombre         Image: Comparison of Comparison of Comp | Tipo<br>Adobe Acrobat Document<br>Adobe Acrobat Document<br>Adobe Acrobat Document | Tamaño o |
| Documentos Escritorio                                                                                                    | Ŧ     | •                                                                                                    |                                                                                    | Þ        |
| 3 elementos                                                                                                    |       |                                                                                                    |                                                                                    |          |

Fig. 20 Ubicación del archivo comprimido .ZIP

En el caso de seleccionar la opción de "Abrir", nos mostrará los documentos de la siguiente forma:

| C C K HHHH4Q8E > Solicitud_2014                                                 | 40627133157                                                         | <ul> <li>✓</li> <li>Buscar</li> </ul>                                      |                         | <u>x</u> (     |
|---------------------------------------------------------------------------------|---------------------------------------------------------------------|----------------------------------------------------------------------------|-------------------------|----------------|
| 🌗 Organizar 👻 🏢 Vistas 👻 🚹 Extraer to                                           | dos los archivos                                                    |                                                                            |                         | ?              |
| Vínculos favoritos                                                              | Nombre                                                              | Tipo                                                                       | Tamaño c                | Protegic       |
| <ul> <li>Documentos</li> <li>Imágenes</li> <li>Música</li> <li>Más »</li> </ul> | UAM740101AR1_FA           UAM740101AR1_FA           UAM740101AR1_FA | Adobe Acrobat Document<br>Adobe Acrobat Document<br>Adobe Acrobat Document | 50 KB<br>50 KB<br>50 KB | No<br>No<br>No |
| Carpetas                                                                        |                                                                     |                                                                            |                         |                |
| 3 elementos                                                                     | < <u> </u>                                                          |                                                                            |                         | 4              |

Fig. 21 Contenido del archivo comprimido .ZIP

Para consultar el recibo en PDF sólo requerimos dar doble clic en el archivo seleccionado y esté se abrirá.

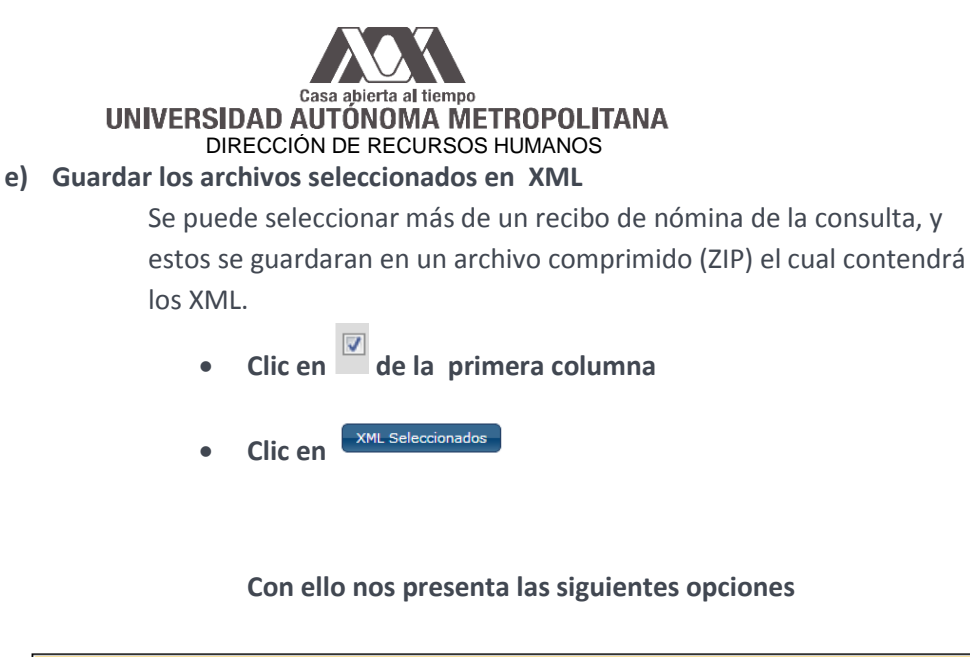

| ¿Desea abrir o guardar Solicitud_20140627132347 | <b>.zip</b> (148 KB) desde <b>rec</b> | ibonomina.u | Jam.m | κ? ×     |  |
|-------------------------------------------------|---------------------------------------|-------------|-------|----------|--|
|                                                 | Abrir                                 | Guardar     | •     | Cancelar |  |
| Fig. 22 Pantalla Abrir o guardar XML            |                                       |             |       |          |  |

Al seleccionar la opción de "Guardar", los documentos serán grabados en la carpeta "Descargas", en un archivo comprimido (ZIP)

| 🌗 Organizar 🔻 🏢 Vistas 🔻 🎒 Extra                                                                                                    | aer too | dos los archivos                                           |                                                 |                      | ?              |
|----------------------------------------------------------------------------------------------------|---------|------------------------------------------------------------|-------------------------------------------------|----------------------|----------------|
| Vínculos favoritos                                                                                                    |         | Nombre                                                     | Тіро                                            | Tamaño comprimido    | Pro            |
| <ul> <li>Documentos</li> <li>Imágenes</li> <li>Música</li> <li>Más &gt;&gt;</li> </ul>                                                                                                    |         | UAM740101AR1_FAH     UAM740101AR1_FAH     UAM740101AR1_FAH | Documento XML<br>Documento XML<br>Documento XML | 4 KB<br>4 KB<br>4 KB | No<br>No<br>No |
| Carpetas                                                                                                    | *       |                                                            |                                                 |                      |                |
| <ul> <li>Escritorio</li> <li>Ruben Antonio Hernandez Meza</li> <li>Application Data</li> <li>Búsquedas</li> <li>Contactos</li> <li>Descargas</li> <li>Solicitud 20140627132347</li> </ul> | • •     | ×) m                                                       |                                                 |                      |                |

Fig. 23 Ubicación del archivo comprimido .zip

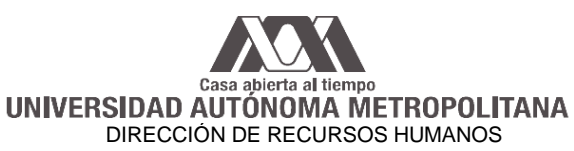

En el caso de seleccionar la opción de "Abrir", nos mostrará los documentos de la siguiente forma:

| 🖌 Organizar 🔻 🏢 Vistas 👻 🚮 Extraer                                              | rtodo | os los archivos                                                                       |                                                 |                   | ? |
|---------------------------------------------------------------------------------|-------|---------------------------------------------------------------------------------------|-------------------------------------------------|-------------------|---|
| /inculos favoritos                                                              |       | Nombre                                                                                | Тіро                                            | Tamaño comprimido | F |
| <ul> <li>Documentos</li> <li>Imágenes</li> <li>Música</li> <li>Más »</li> </ul> |       | <ul> <li>UAM740101AR1_FA</li> <li>UAM740101AR1_FA</li> <li>UAM740101AR1_FA</li> </ul> | Documento XML<br>Documento XML<br>Documento XML | 4 KB<br>4 KB      |   |
| Carpetas                                                                        | ~     |                                                                                       |                                                 |                   |   |
| Media Player<br>Office<br>Windows<br>3082<br>Burn<br>Explorer<br>GameExplorer   | •     |                                                                                       |                                                 |                   |   |
| Temporary Internet Files                                                        | -     | ۲ (III)                                                                               |                                                 |                   |   |

Fig. 24 Contenido del archivo comprimido .zip

Para consultar el recibo en XML sólo requerimos dar doble clic en el archivo seleccionado y éste se abrirá.

f) Genera reporte

Con esta opción se generará un reporte en Excel de los recibos seleccionados

• Clic en de la primera columna Generar Reporte Clic en Con ello nos presenta las siguientes opciones: ¿Desea abrir o guardar Reporte USUARIO\_REGISTRADO¶ .xls (5.00 KB) desde recibonomina.uam.mx? × Abrir Guardar •

Fig. 25 Pantalla Abrir o guardar reporte en excel .xls

Cancelar

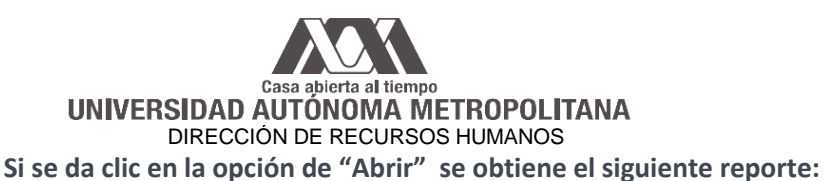

| C | Inicio In    | sertar Diseño de | página | Fórmulas Datos  | Revisar    | Vista   |                       | 0 -     | • | x |
|---|--------------|------------------|--------|-----------------|------------|---------|-----------------------|---------|---|---|
|   | F8           | -                |        |                 |            |         |                       |         |   | ≽ |
|   | A            | В                | С      | D               | E          | F       | G                     | Н       |   |   |
| 1 | Emisor       | Receptor         | Serie  | Folio           | Fecha      | Total   | UUID                  | Estado  |   |   |
| 2 | UAM740101AR1 | ABCD701231CD3    | N      | 201402059999900 | 27-05-2014 | 6966.14 | 36F2C8C5-425A-4627-A  | VIGENTE |   |   |
| 3 | UAM740101AR1 | ABCD701231CD3    | N      | 201402059999900 | 28-05-2014 | 9079.81 | 349A3FAB-5CF7-4693-B  | VIGENTE |   |   |
| 4 | UAM740101AR1 | ABCD701231CD3    | N      | 201402059999900 | 29-05-2014 | 9441.19 | 71175C90-1C70-47E9-B/ | VIGENTE |   |   |
| 5 |              |                  |        |                 | <b>虎</b>   |         |                       |         |   |   |

Fig. 26 Archivo en Excel (Reporte)

| Si se da clic en la opción "Guar         | dar" se genera el siguiente mensaje: |    |
|------------------------------------------|--------------------------------------|----|
| La descarga de Reporte_USUARIO_REGISTRAD | O _20140627050148.xls se completó.   | ×  |
|                                          | Abrir 🔹 Abrir carpeta Ver descarg    | as |

Fig. 27 Pantalla Abrir o Abrir carpeta del reporte en excel .xls

El archivo queda guardado en la carpeta de "DESCARGAS", como se ve en la siguiente imagen:

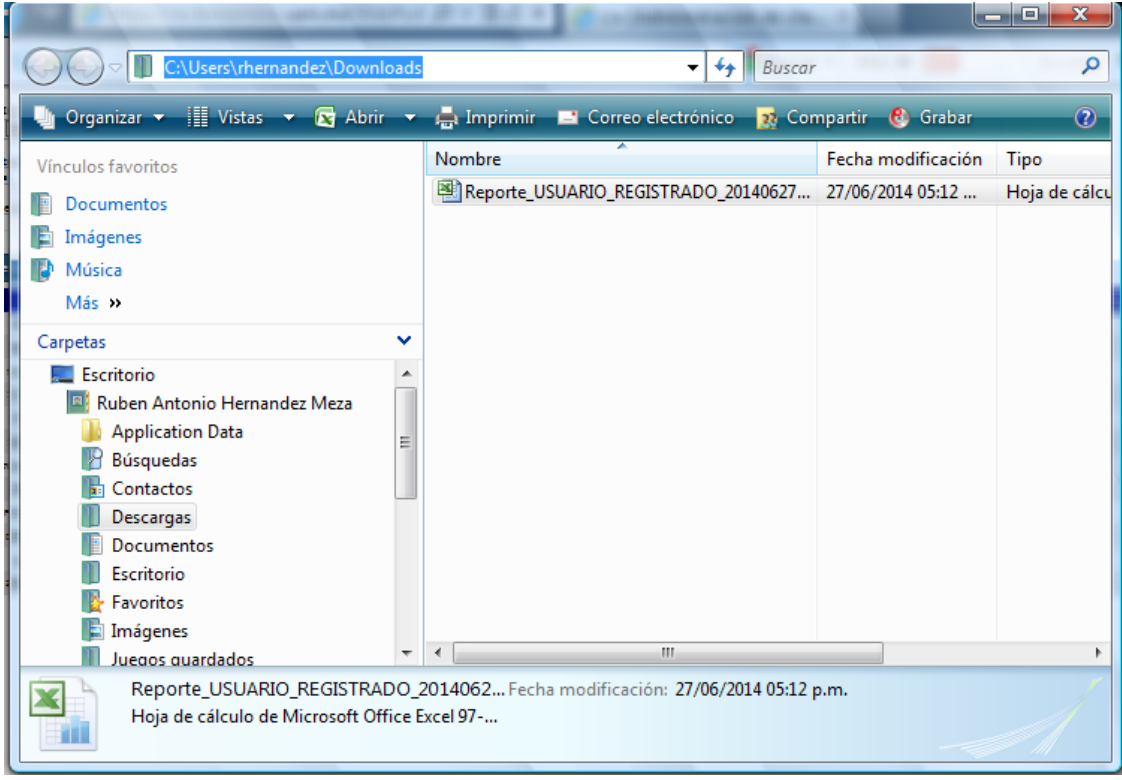

Fig. 28 Ubicación física donde se guarda el reporte en excel

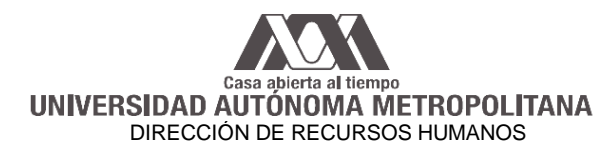

#### 4. Cambiar contraseña

Para realizar el cambio de la contraseña, deberá de dar clic en la opción del menú "Cambiar contraseña", con lo cual se presentará la siguiente pantalla:

| asa abierta al tiempo   | Recibos de Nómina<br>Bienvenido, USUARIO REGISTRADO                                                                                                    | <u>     </u> |
|-------------------------|----------------------------------------------------------------------------------------------------|--------------|
|                         | Cambio de contraseña                                                                                                    |              |
| nbar Contrasta<br>hivos | Ingrese la siguiente información para cambiar su contra<br>Usuario: ABCD701231CD3<br>Contraseña actual:<br>Nueva contraseña:<br>Confirmar contraseña:<br>Cambiar Contraseña | ueða         |
|                         |                                                                                                    |              |

Fig. 29 Pantalla cambiar contraseña

Deberá proporcionar la contraseña anterior, la nueva y dar clic en el botón guardar aparecerá un mensaje indicando que se realizó el cambio de la contraseña.

| Archivo Edición Ver Favoritos         | am.mw/WebPortsi_Re D + A C<br>Heramientas Ayuda<br>SIMAM-v\$ B Gateria de Web Silce + S Silcios superidos + | ا الله الله الله الله الله الله الله ال |
|---------------------------------------|----------------------------------------------------------------------------------------------------|-----------------------------------------|
| Casa abierta al tiempo                | Recibos de Nómina<br>Bienvenido, USUARIO REGISTRADO                                                         |                                         |
|                                       | Cambio de contraseña<br>Ingrese la aiguiente información para cambiar su co                                 | outraseña                               |
| <u>Cambiar Contraseña</u><br>Archivos | La contraseña del usuario (USUARIO REGISTRADO) fue<br>exitósamente                                          | camblada                                |
| Recibos Nómina                        |                                                                                                    |                                         |
|                                       |                                                                                                    | ,                                       |

Fig. 30 Mensaje cambio de contraseña exitoso

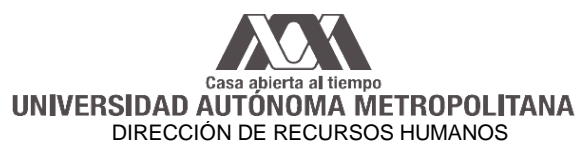

#### **5** Consideraciones Especiales

Si usted utiliza el navegador de Internet Explorer y no puede visualizar el portal o alguna de sus pantallas puede ser que requiera activar la función de compatibilidad, para lo cual tiene la siguiente alternativa.

#### 5.1 Configuración vista de compatibilidad (Internet Explorer)

Para configurar la vista de compatibilidad del navegador Internet Explorer, seleccione el menú "Herramientas", con esto se desplegará un menú con varias opciones, seleccione "Configuración de Vista de compatibilidad".

| Archivo Edición Ver Enveritor                                                                                    | .mx/WebPortal_Re 🔎 👻 🖀 🖒 🎯 Acceso a Po                                                                                                    | ortal de Concilia ×             |
|----------------------------------------------------------------------------------------------------|----------------------------------------------------------------------------------------------------|---------------------------------|
| Archivo Edición Ver Pavontos I<br>(2) (2) Sindicato Independiente d 4<br>(2) (2) (2) (2) (2) (2) (2) (2) (2) (2) | Iriamiente Ayuda<br>Elminare I historial de exploración<br>Exploración de InPrivate<br>Activar la protección de rastreo<br>Filtrado ActiveX<br>Solucionar problemas de conexión<br>Volver a abrir última sesión de Exploración | Ctrl+Mayús+Supr<br>Ctrl+Mayús+P |
|                                                                                                    | Agregar sitio ai menu inicio<br>Ver descargas<br>Bloqueador de elementos emergentes<br>Filtro SmartScreen<br>Administrar complementos                                                                                          | Ctrl+J                          |
|                                                                                                    | Configuración de Vista de compatibilidad                                                                                                    |                                 |
|                                                                                                    | Suscribirse a esta fuente<br>Detección de fuentes<br>Windows Update                                                                                                    | •                               |
|                                                                                                    | Panel de rendimiento<br>Herramientas de desarrollo F12                                                                                                    | Ctrl+Shift+U                    |
|                                                                                                    | Notas vinculadas de OneNote<br>Enviar a OneNote<br>Agregar entrada en Windows Live Writer                                                                                                    |                                 |
|                                                                                                    | Informar sobre problemas de sitios web                                                                                                    |                                 |

Fig. 31 Menú Herramientas, con la opción Configuración de Vista de compatibilidad

Al seleccionar la opción indicada, se desplegará una pantalla, que muestra la dirección del portal Web y deberá dar clic en el botón agregar, una vez realizado; dar clic en el botón cerrar.

| Cambiar configuración de Vista de compatibilida                                        | d             |
|----------------------------------------------------------------------------------------|---------------|
| Agregar este sitio web:                                                                |               |
| uam.mx                                                                                 | Agregar       |
| itios web que agregó a Vista de compatibilidad:                                        |               |
|                                                                                        | Quitar        |
|                                                                                        |               |
|                                                                                        |               |
|                                                                                        |               |
|                                                                                        |               |
|                                                                                        |               |
|                                                                                        |               |
|                                                                                        |               |
| Montrar cition de la intranet en Vinta de compatibilida                                |               |
| Prostali stos de la intranec en vista de compatibilida<br>la Marcana.                  |               |
| Desarristas de compationidad de Microsoft                                              |               |
| Para obtener mas información, lea la <u>declaración de</u><br><u>Internet Explorer</u> | privacidad de |
|                                                                                        |               |

Fig. 32 Configuración de vista de compatibilidad

#### 6 Asistencia

En caso de requerir apoyo para la consulta y/o descarga de la información del portal, deberá acudir a las oficinas de Recursos Humanos de su unidad de adscripción.